# Checklist for healthcare professionalsGetting started with Omnimed

## Login for the first time

- Connect to <u>app.omnimed.com/omnimed</u> from the <u>Google Chrome</u> browser.
- **Bookmarks:** Add <u>Omnimed to your bookmarks</u> or create a shortcut on your desktop.
- **Language**: The application takes the language of your browser. If needed, change the <u>application language</u> (French or English)

## **Configurations to complete**

- User profile: XView profile configuration (French)
  - Choose a <u>default institution</u> (if you have access to more than one login institution)
  - Update your <u>contact details</u>
  - Configure your <u>scanned signature</u>
  - Configure your default preferences: note tags, <u>favorite tasks</u> and <u>favorite clinical tool groups</u>
  - Select your <u>QHR key identifier</u> (eligible professionals only).
    If the error message "Your system configuration is not compatible" is displayed, complete the <u>QHR configuration on</u> your computer workstation.
- Directory: Configure your <u>favorites in the resource directory</u> (pharmacies, sampling centers, healthcare professionals, etc.)

### • 🔲 Results:

- Complete the <u>subscription to receive electronic results</u> (prescribers only).
- Apply for <u>bulk results classification</u> if you have received previous results in the *Results* module that have already been processed outside Omnimed (if applicable).
- Training video (French): <u>Omnimed overview for healthcare</u> professionals (30 minutes)

#### 🏠 lf you work from home

- Download <u>Google Chrome</u> and add <u>Omnimed to your favorites</u> or create a shortcut on your computer desktop
- Make sure that your computer, screen and Internet link meet the <u>minimum recommendations</u> for Omnimed
- Perform the <u>necessary installations to allow yourself to access</u> <u>the QHR</u>
- Do not save your password in your browser